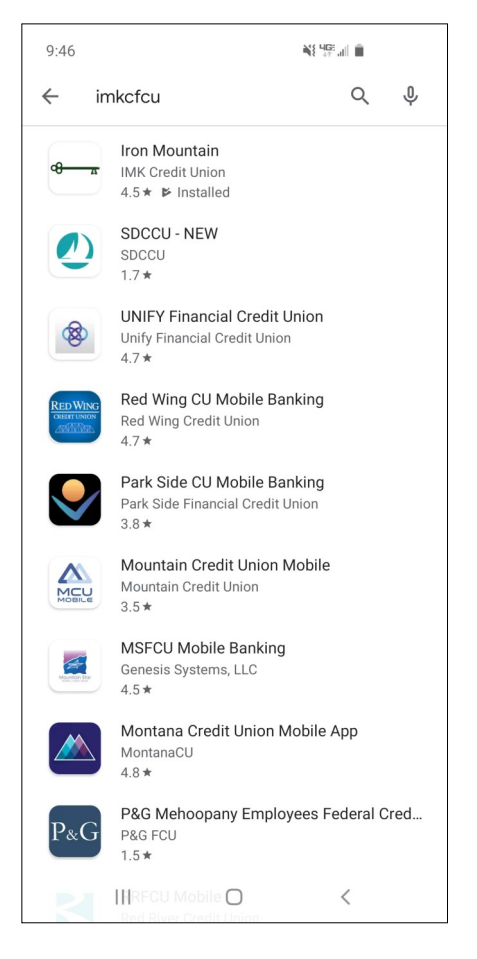

1. Search IMKCFCU in your device's app store.

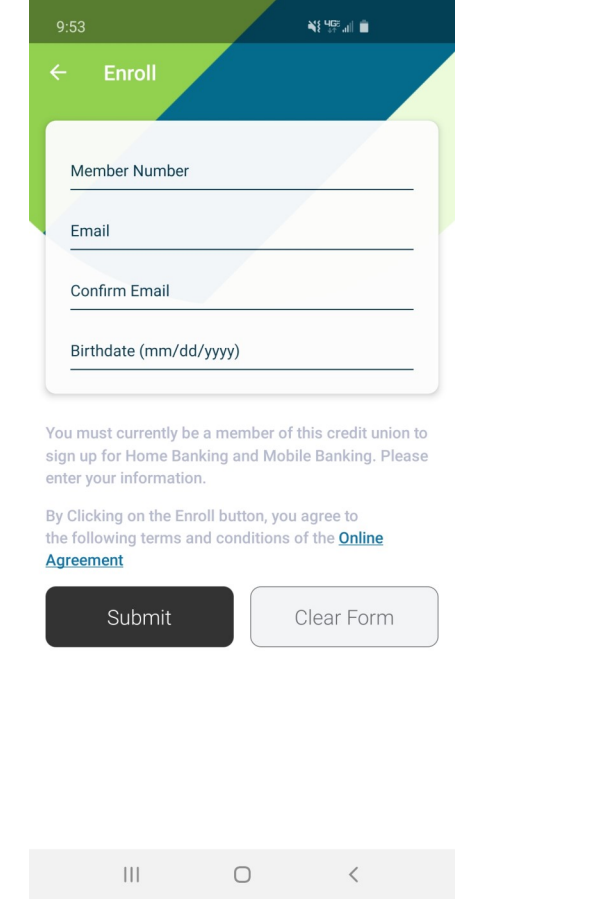

2. Launch the app and tap "Enroll" if you are not already enrolled in Home Banking.

\*\*If already enrolled, you can simply enter your login information after opening the app and move to step 6.

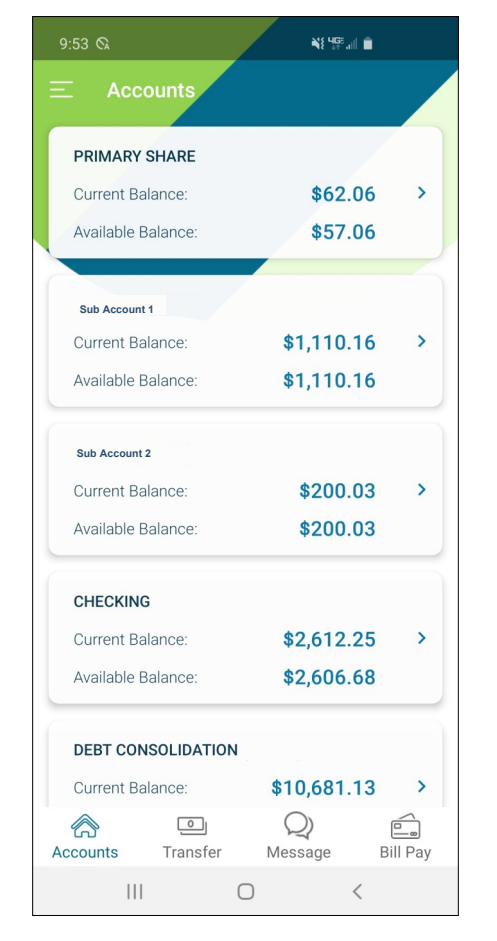

6. Review your account(s), loan(s), and VISA credit card account(s)

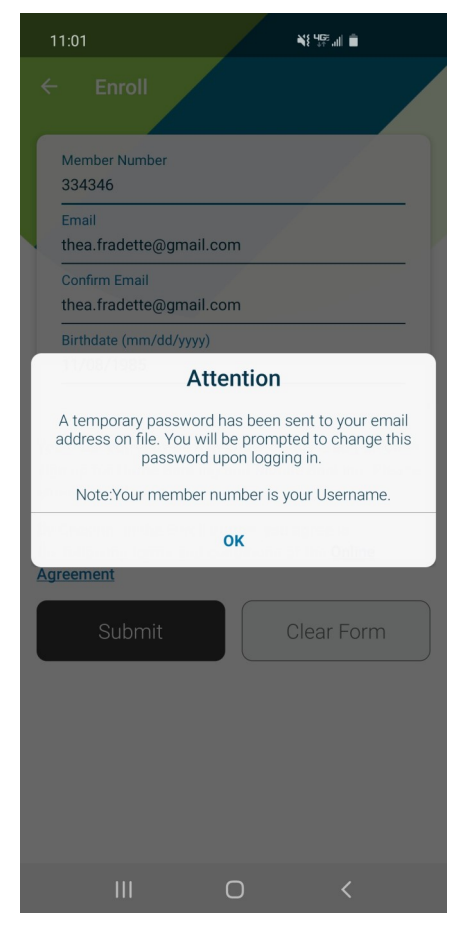

Retrieve your temporary password from 3. your e-mail (be sure to check your Spam folder).

You will use this temporary password twice during the enrollment process.

| 9:53 🗞 🖼               | N SF al 🗎  |
|------------------------|------------|
| Locations              |            |
|                        |            |
| Rates                  |            |
| 🖂 Contact              | 62.06 >    |
| I News                 | 57.06      |
| Facebook               |            |
| 🖯 Terms & Conditions   |            |
| $[\rightarrow Log Out$ | 10.16 >    |
| -                      | 10.16      |
|                        |            |
|                        |            |
|                        | 00.03 >    |
|                        | 00.03      |
|                        |            |
|                        |            |
|                        | 12.25 >    |
|                        | 06.68      |
|                        |            |
|                        |            |
|                        | 81.13 >    |
| Version 2.2.0          | e Bill Pay |
| III C                  | ) <        |

7. Select the menu (three lines in the top left corner) for more options

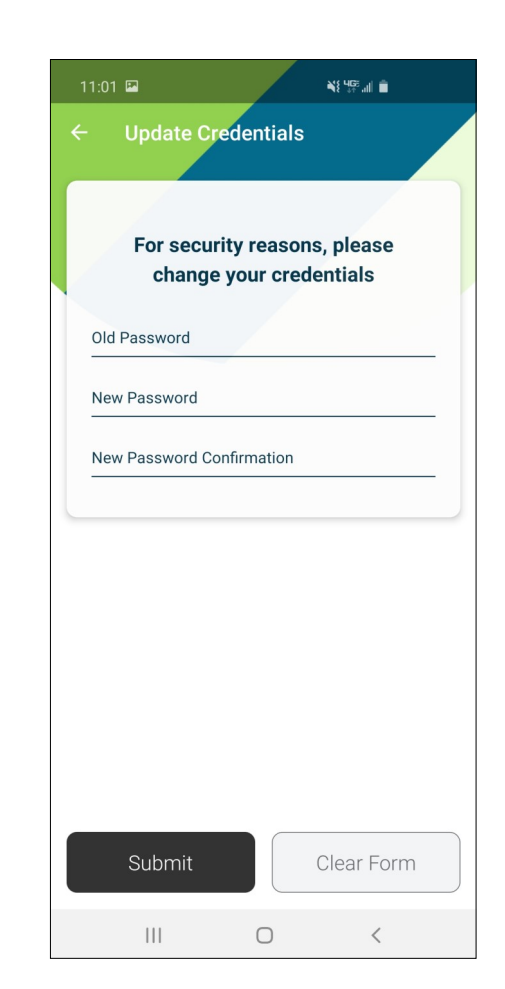

4. Update your password. Use the temporary password issued as the "Old Password."

Password Requirements: 8 characters-at least one Uppercase letter, one lowercase letter, one number, and one of these special characters: !@#\$%

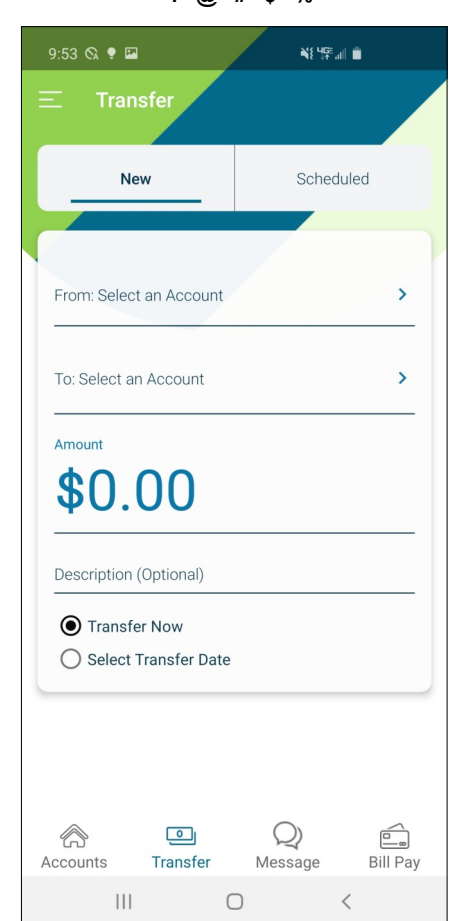

8. Transfer funds between accounts, make loan payments or VISA payments, set up pre-authorized transfers, or transfer funds to another member's account.

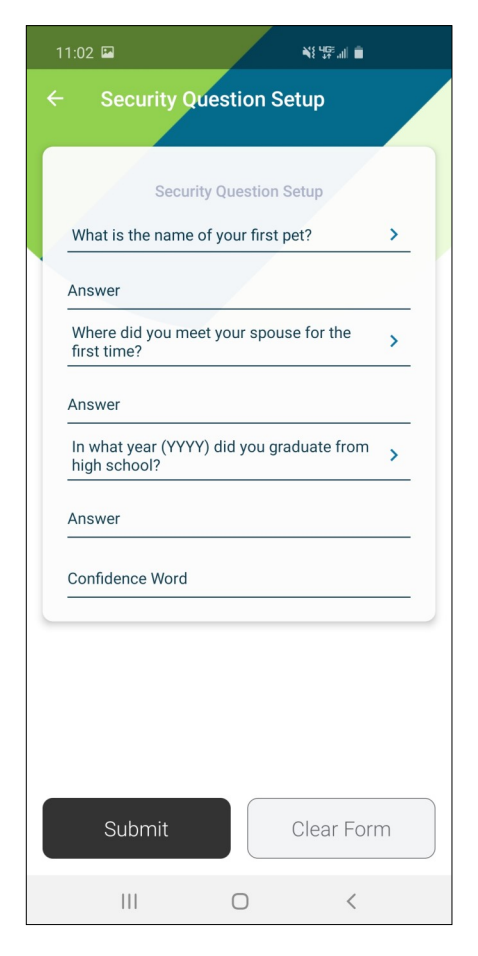

5. Select your security questions and answers, and select your confidence word. The confidence word can be anything; it's a simple reminder that you're logging in to the right place.

Note: Security answers are case-sensitive.